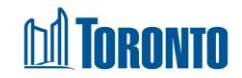

# Client Tasks View Screen

Updated on February 2017

## Home > Client Management (Search Client) > Tasks > View

## **Business Purpose:**

The **Client Management – View Task** page allows the user to view an existing task relating to the particular Client. It may be a reminder and or an appointment with or for a client, sent to a staff.

### How to:

- 1. From the Client Management Tasks screen, Click a Task ID to view the task details.
- **2.** The Client, Service Date, Service Time, Priority, Task Assigned To, Status and the complete Message can be viewed on this detail screen.

### **Important Notes:**